|                           | P12 IT 03    | SIGSSMA UGR<br>19/04/2023 | Rev.01<br>Página <b>1</b> de <b>10</b> | Sistema Integrado de |
|---------------------------|--------------|---------------------------|----------------------------------------|----------------------|
| UNIVERSIDAD<br>DE GRANADA | FORMULARIO W | VEB DE RESIDUOS           | PELIGROSOS                             | Y<br>Medio Ambiente  |

# FORMULARIO WEB DE RESIDUOS

## PELIGROSOS

| UNIVERSIDAD<br>DE GRANADA | P12 IT 03    | SIGSSMA UGR<br>19/04/2023             | Rev.01<br>Página <b>2</b> de <b>10</b> | Sistema Integrado de |
|---------------------------|--------------|---------------------------------------|----------------------------------------|----------------------|
|                           | FORMULARIO W | FORMULARIO WEB DE RESIDUOS PELIGROSOS |                                        |                      |

| APROBADO POR:      | Nº DE<br>REVISIÓN | FECHA    | RESUMEN DE<br>CAMBIOS/COMENTARIOS                    |
|--------------------|-------------------|----------|------------------------------------------------------|
| Director de la UCA | 02                | 23/02/23 | Integración de los Sistemas de<br>Gestión: SGA y SST |
|                    |                   |          |                                                      |

|                | RESPONSABLE           |
|----------------|-----------------------|
| ELABORADO POR: | Técnicos/as de la UCA |
| REVISADO POR:  | Director de la UCA    |
| APROBADO POR:  | Director de la UCA    |

### 1. OBJETO

Utilización del formulario web para la gestión de residuos peligrosos de la UGR.

#### 2. ALCANCE

Aplica a todos los residuos químicos, biosanitarios y cortantes/punzantes originados en la UGR.

#### 3. SOLICITUD DE ENVASES Y TRASLADO DE RESIDUOS PELIGROSOS

1. Acceder al formulario de solicitud.

Acceso al formulario de traslado de residuos peligrosos | Servicio de Salud y Prevención (ugr.es)

• Si es la primera vez que se accede al formulario, o existe algún problema de acceso, hay que clicar en "Reiniciar su contraseña".

| Información Áreas                                                            | f ¥ ◘ Q       | ≥ 8 <b>2</b> i |
|------------------------------------------------------------------------------|---------------|----------------|
| / User / PASSWORD                                                            |               |                |
| INCIAR SESIÓN REINICIALIZAR SU CONTRASEÑA                                    |               |                |
| Reinicializar su contraseña                                                  |               |                |
| Nombre de usuario o correo electrónico *                                     |               |                |
|                                                                              |               |                |
| Instrucciones para resetear la clave serán enviadas a su dirección de correc | o registrada. |                |
|                                                                              |               |                |
|                                                                              |               |                |

| UNIVERSIDAD<br>DE GRANADA | P12 IT 03    | SIGSSMA UGR<br>19/04/2023 | Rev.01<br>Página <b>4</b> de <b>10</b> | Sistema Integrado de<br>Gestión de Seguridad, Salud |
|---------------------------|--------------|---------------------------|----------------------------------------|-----------------------------------------------------|
|                           | FORMULARIO V | y<br>Medio Ambiente       |                                        |                                                     |

- Hay que poner el correo electrónico y enviar.
- Se recibirá un correo electrónico con las instrucciones para establecer la

#### contraseña.

|                    | De     www-ssprl@ugr.es       Destinatario     jcromero@ugr.es       Fecha     Hoy 2023-05-02 14:36       ☑ Resumen     ⑧ Cabeceras                                        |
|--------------------|----------------------------------------------------------------------------------------------------|
| jcromer            | ro@ugr.es,                                                                                                    |
| Una pet            | tición para reestablecer la contraseña de su cuenta ha sido realizada en Servicio de Salud y Prevención.                                                                   |
| Ahora p            | puede iniciar sesión haciendo clic en este enlace o copiándolo y pegándolo en su navegador:                                                                                |
| https:/            | //ssp.ugr.es/user/reset/335/1683031015/th19_Ss4CsVYMriaKLZfA6ZS3EC8xCb2obnIrHzaB_U                                                                                         |
| Este en<br>contras | nlace solo puede ser usado una vez para iniciar sesión y le llevará a una página donde puede establecer su<br>seña. Caduca después de un día y nada ocurrirá si no se usa. |
|                    |                                                                                                    |

• El formulario volverá al acceso primero.

| RESIDUOS PELIGROSOS:       >         Residuos peligrosos       > | Acceso al formu<br>residuos peligro<br>Nombre de usuario *<br>Contraseña *<br>NICIAR SESIÓN<br>Reinicializar su contraseña<br>Si tiene algún problema para accede | llario de traslado de<br>psos | : la Web a |
|------------------------------------------------------------------|----------------------------------------------------------------------------------------------------|-------------------------------|------------|
| UNIVERSIDAD Vice<br>DE GRANADA Incl                              | errectorado de Igualdad,<br>usión y Sostenibilidad                                                                                                    | Compartir en 👔 f У in 🕻       | Uni>ei     |

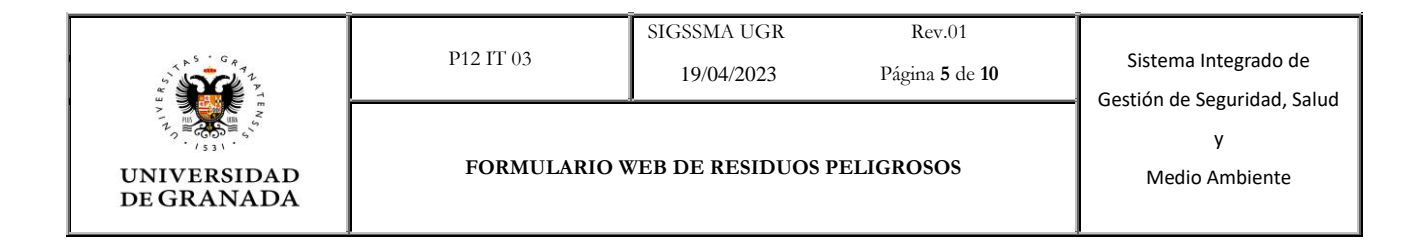

• Rellenar nombre de usuario y contraseña. Clicar en iniciar sesión

| Administrar | 🗙 Atajos 🔍 Buse | ar 👤 escoriza@ugi            | .es                             |                                                                                                    |                                                                       |                                                       |                                    |
|-------------|-----------------|------------------------------|---------------------------------|----------------------------------------------------------------------------------------------------|-----------------------------------------------------------------------|-------------------------------------------------------|------------------------------------|
| Contenido   | Menús           | Formularios                  | Newsletter                      | Usuarios Roles                                                                                                    | Protección de datos                                                   |                                                       |                                    |
|             |                 | Servicio de S                | Salud y Prevenció               | òn                                                                                                    |                                                                       |                                                       | UNIVERSIDAD<br>DE GRANADA          |
|             |                 |                              |                                 | Información Áreas                                                                                                    |                                                                       | f 🕊 🖬 🔍                                               | ⊠ 🗳 <b>±</b> ± i                   |
|             |                 | 🐔 / Informacion / Do         | ocumentos / Residuos peligroso  | s / Retirada / ACCESO                                                                                                    |                                                                       |                                                       |                                    |
|             |                 | RESIDUOS PEI<br>RETIRADA     | IGROSOS: >                      | VER EDITAR CL                                                                                                    | ONAR                                                                  |                                                       |                                    |
|             |                 | Residuos peligro             | sos 🔉                           | Acceso a la plataforma de gestión de<br>residuos peligrosos<br>Si tiene algún problema para acceder, póngase en contacto con los administradores de la Web a |                                                                       |                                                       |                                    |
|             |                 | Formulario de tr<br>temporal | aslado a almacén 🗲              |                                                                                                    |                                                                       |                                                       |                                    |
|             |                 | Formulario de se<br>vacíos   | olicitud de envases <b>&gt;</b> | través del Formulario de                                                                                                    | Contacto.                                                             |                                                       |                                    |
|             |                 | Cerrar sesión                | >                               | INFORMACIÓN: Para<br>de envases se ha habilita                                                                                                    | indicar aquellos residuos que se<br>do un nuevo campo al final del fo | rrasladan al almacén temp<br>rmulario. Se deberá sele | ooral en otros tipos<br>ccionar el |
|             |                 |                              |                                 | compuesto de la lista de<br>además, una vez pesados                                                                                                    | splegable e indicar el número de<br>s se indicará el peso.            | envases según las capacio                             | lades indicadas,                   |
|             |                 |                              |                                 |                                                                                                    | Compar                                                                | rtir en 🚹 Ӯ                                           | ) in 🛃 <u>©</u>                    |

#### 2. Solicitud de envases

• Clicar en solicitud de envases

|                                                          | Información Áreas                         | f 🕊 🖬 🔍                             | ⊠ 8 <b>#</b> i |
|----------------------------------------------------------|-------------------------------------------|-------------------------------------|----------------|
| / Form / ENVASES                                         |                                           |                                     |                |
| VER PRUEBA RESULTADOS CREA                               | R CONFIGURACIÓN                           |                                     |                |
| Residuos Peligros                                        | os: Solicitud de H                        | Envases                             |                |
| 0                                                        | 2                                         | 3                                   | 9              |
| Unidad productora                                        | Solicitud envases                         | Compruebe su solicitud              | Completo       |
|                                                          | (                                         | 1%                                  |                |
| <b>?</b> This webform is <b>closed</b> . Only submission | administrators are allowed to access this | webform and create new submissions. |                |
| Datos Unidad Productora *                                |                                           |                                     |                |
| Contro condúnico o Somiolo *                             |                                           |                                     |                |
| Centro academico o Servicio                              |                                           |                                     |                |
| - Seleccionar -                                          | ~                                         |                                     |                |
| - Seleccionar -                                          | ~                                         |                                     |                |
| Seleccionar -  SIGUIENTE PÁGINA >                        | ~                                         |                                     |                |
| SIGUIENTE PÁGINA >                                       | v                                         |                                     |                |
| - Seleccionar - SIGUIENTE PÁGINA > UNIVERSIDAD Vicent    | ♥                                         |                                     | uni>ersia      |

|                           | P12 IT 03    | SIGSSMA UGR<br>19/04/2023 | Rev.01<br>Página <b>6</b> de <b>10</b> | Sistema Integrado de |
|---------------------------|--------------|---------------------------|----------------------------------------|----------------------|
| UNIVERSIDAD<br>DE GRANADA | FORMULARIO W | VEB DE RESIDUOS           | PELIGROSOS                             | y<br>Medio Ambiente  |

• Escoger el centro o servicio y clicar en siguiente página

• Rellenar con cantidad numérica los envases por tipos y volumen.

| Unidad productora                     | 2<br>Solicitud envases                     | 3<br>Compruebe su solicitud            | Completo |
|---------------------------------------|--------------------------------------------|----------------------------------------|----------|
|                                       |                                            | 33%                                    |          |
| This webform is closed. Only submissi | on administrators are allowed to access th | is webform and create new submissions. |          |
| UÍMICOS PELIGROSOS                    |                                            |                                        |          |
| Información químicos peligrosos       |                                            |                                        |          |
| LÍQUIDOS / Garrafas                   |                                            |                                        |          |
| Solicitados 5 litros                  |                                            | Solicitados 10 litros                  |          |
|                                       |                                            |                                        |          |
|                                       |                                            |                                        |          |
|                                       |                                            |                                        |          |
|                                       |                                            |                                        |          |
| 30 Litros                             |                                            | 60 litros                              |          |
|                                       |                                            |                                        |          |
|                                       |                                            |                                        |          |
| FRASCOS / SOLIDOS (solo en caso de r  | no tener reutilizados)                     |                                        |          |
| Solicitados 0,5 litros                | Solicitados I litro                        | Solicitados 2 litro                    | s        |
|                                       |                                            |                                        |          |

- Clicar en previsualización para realizar una comprobación.
- Clicar en enviar petición para terminar.

| 1 E R S,    | <b>S C G A A A A A A A A A A</b>                                        | P12 IT 03                                            | SIGSSMA UGR<br>19/04/2023 | Rev.01<br>Página <b>7</b> de <b>10</b> | Sistema Integrado de<br>Gestión de Seguridad, Salud |  |
|-------------|-------------------------------------------------------------------------|------------------------------------------------------|---------------------------|----------------------------------------|-----------------------------------------------------|--|
| UNI<br>DE C | VERSIDAD<br>GRANADA                                                     | FORMULARIO                                           | WEB DE RESIDUOS PI        | IDUOS PELIGROSOS Medio                 |                                                     |  |
| lenus       | 30 Litros                                                               | Newsletter Usuarios Ko                               | 60 litros                 | atos                                   |                                                     |  |
|             | FRASCOS / SOLIDOS (se                                                   | olo en caso de no tener reutilizados)<br>Solicitados | l litro                   | Solicitados 2 litros                   |                                                     |  |
|             | Residuos BIOSANITARIOS<br>Solicitados 30 litros                         | ESPECIALES (Infecciosos)                             | Solicitados 60 litros     |                                        |                                                     |  |
|             | RESIDUOS CORTANTES )<br>Información cortantes y<br>Solicitados 2 litros | Y PUNZANTES<br>punzantes<br>Solicitados 3 litros     | Solicitados 5 litros      | Solicitado                             | s 10 litros                                         |  |
|             | Envases OTROS                                                           |                                                      |                           |                                        |                                                     |  |
|             | Otros envases (tipo y capac                                             | cidad) Número envases                                | Otros envases (tipo       | y capacidad) Número (                  | invases                                             |  |
|             | PÁGINA ANTERIOR                                                         | PREVISUALIZAR                                        | RPETICIÓN                 |                                        |                                                     |  |

• Solicitud enviada correctamente.

| li                                                                                    | nformación Areas                                                | <b>†⊻</b> ∎ ५                                     |                           |
|---------------------------------------------------------------------------------------|-----------------------------------------------------------------|---------------------------------------------------|---------------------------|
| 🍘 / Form / Envases / CONFIRMATION                                                     |                                                                 |                                                   |                           |
| 0 • • • / 1                                                                           | • 1 • 1                                                         | • 1 1                                             |                           |
| Su comunicación h                                                                     | a sido enviada a                                                | residuos-uca y a la p                             | ersona                    |
| responsable de su c                                                                   | centro.                                                         |                                                   |                           |
| •                                                                                     |                                                                 | •                                                 |                           |
| Unidad productora                                                                     | 2<br>Solicitud envases                                          | Compruebe su solicitud                            | (4)<br>Complete           |
| Unidad productora                                                                     | Jointhud envases                                                | Compruebe su solicitud                            | Completo                  |
|                                                                                       | 100%                                                            |                                                   |                           |
| No cumplimente de nuevo este formulario<br>través de este mismo formulario, siempre o | para el mismo laboratorio, para cualqui<br>ue esté identificado | er cambio en su comunicacion puede gestionar      | o desde sus peticiones, a |
| Recuerde que una vez entregados los resid                                             | uos en el almacén deberá introducir el p                        | oeso total de cada residuo, a través de sus petic | iones.                    |
|                                                                                       |                                                                 |                                                   |                           |
| Además, le informamos que ha recibido en                                              | su cuenta de correo un mensaje con su                           | solicitud.                                        |                           |
|                                                                                       |                                                                 |                                                   |                           |
| Value el fermularia                                                                   |                                                                 |                                                   |                           |
| Volver al loringiario                                                                 |                                                                 |                                                   |                           |
|                                                                                       |                                                                 |                                                   |                           |
|                                                                                       |                                                                 |                                                   |                           |
|                                                                                       |                                                                 |                                                   |                           |
| UNIVERSIDAD Vicerrec                                                                  | torado de Igualdad,<br>ux Soctenibilidad                        |                                                   | uni>ersia                 |
| DE GRANADA                                                                            | y sostembnidad                                                  |                                                   | by:                       |
| Servicio de Salud y<br>Prevención                                                     |                                                                 |                                                   |                           |
|                                                                                       |                                                                 |                                                   |                           |

|                           | P12 IT 03    | SIGSSMA UGR<br>19/04/2023 | Rev.01<br>Página <b>8</b> de <b>10</b> | Sistema Integrado de |
|---------------------------|--------------|---------------------------|----------------------------------------|----------------------|
| UNIVERSIDAD<br>DE GRANADA | FORMULARIO W | VEB DE RESIDUOS 1         | PELIGROSOS                             | Y<br>Medio Ambiente  |

#### 3. Solicitud de traslado de residuos

• Clicar en formulario de traslado a almacén temporal

| esiduos Pelig              | grosos: Traslad         | .02              |                                       |               |
|----------------------------|-------------------------|------------------|---------------------------------------|---------------|
| Unidad productora          | 2<br>Residuos a retirar | 3<br>Comentarios | <b>4</b><br>Compruebe su comunicación | 5<br>Completo |
|                            |                         | 0%               |                                       |               |
| os Unidad Productora *     |                         |                  |                                       |               |
| tro académico o Servicio * |                         |                  |                                       |               |
| Seleccionar -              |                         | ~                |                                       |               |
|                            |                         |                  |                                       |               |
|                            |                         |                  |                                       |               |
|                            |                         |                  |                                       |               |
|                            |                         |                  |                                       |               |
|                            |                         |                  |                                       |               |
|                            |                         |                  |                                       |               |

### • Escoger el centro o servicio, el personal y clicar en siguiente página

|   | Salassionan                                                                                                    |                   |                                    | 1.000    |
|---|----------------------------------------------------------------------------------------------------|-------------------|------------------------------------|----------|
| I | Seleccionar     ANIMALARIO     CENTRO DE ACTIVIDADES DEPORTIVAS     CENTRO DE ACTIVIDADES DEPORTIVAS     CENTRO DE INVESTIGACIÓN CIENTÍFICA     CENTRO DE INVESTIGACIÓN BIOMÉDICA     CIMICYC     CITIC     E.T.S. DE EDIFICACIÓN     ETS DE INGENIERÍA DE CAMINOS, CANALES Y PUERTOS     FACULTAD DE BELLAS ARTES     FACULTAD DE CIENCIAS     FACULTAD DE CIENCIAS DE LA DEPORTE     FACULTAD DE CIENCIAS DE LA SALUD     FACULTAD DE CIENCIAS DE LA SALUD     FACULTAD DE CIENCIAS DE LA SALUD     FACULTAD DE ONTOLOGÍA     INSTITUTO ANDALUZ DE GEOFÍSICA     INSTITUTO DEL AGUA     RESTAURACIÓN     - Seleccionar - | Comentarios<br>0% | fy D Q<br>Ompruebe su comunicación | Completo |
|   | INSTITUTO ANDALUZ DE GEOFÍSICA<br>INSTITUTO DEL AGUA<br>RESTAURACIÓN<br>- Seleccionar -                                                                                                    |                   |                                    |          |
|   |                                                                                                    |                   |                                    |          |

|                           | P12 IT 03    | SIGSSMA UGR<br>19/04/2023 | Rev.01<br>Página <b>9</b> de <b>10</b> | Sistema Integrado de |
|---------------------------|--------------|---------------------------|----------------------------------------|----------------------|
| UNIVERSIDAD<br>DE GRANADA | FORMULARIO V | VEB DE RESIDUOS           | PELIGROSOS                             | γ<br>Medio Ambiente  |

| / Form / RESIDUOS TRASLADO    |                     |             |                           |          |
|-------------------------------|---------------------|-------------|---------------------------|----------|
| VER PRUEBA RESULTADOS         | CREAR CONFIGURACIÓN |             |                           |          |
| Residuos Pelig                | rosos: Traslado     | 02          |                           |          |
|                               | 2                   | 3           |                           | S        |
| Unidad productora             | Residuos a retirar  | Comentarios | Compruebe su comunicación | Completo |
|                               |                     | 0%          |                           |          |
| Datos Unidad Productora *     |                     |             |                           |          |
| Centro académico o Servicio * |                     |             |                           |          |
| FACULTAD DE MEDICINA          |                     | ~           |                           |          |
|                               |                     |             |                           |          |
|                               |                     |             |                           |          |
| Personal Facultad de Medicina |                     |             |                           |          |
| SALA DE RESIDUOS              |                     | ~           |                           |          |
|                               |                     |             |                           |          |
|                               |                     |             |                           |          |
|                               |                     |             |                           |          |
|                               |                     |             |                           |          |
|                               |                     |             |                           |          |
|                               |                     |             |                           |          |
| SIGUIENTE PÁGINA >            |                     |             |                           |          |

| ormularios                    | Newsletter                    | Usuarios Roles             | Protección de dato                  | IS             |                          |               |
|-------------------------------|-------------------------------|----------------------------|-------------------------------------|----------------|--------------------------|---------------|
| RETIRADA                      |                               | Residuos F                 | Peligrosos: Tra                     | aslado         | de Envases               | \$            |
| Residuos peligroso            | os >                          |                            |                                     |                |                          | -             |
| Formulario de tra<br>temporal | slado a almacén 🗲             | Unidad productora          | 2<br>Residuos a retirar Cor         | 3<br>mentarios | <b>4</b><br>Compruebe su | 5<br>Completo |
| Formulario de sol<br>vacíos   | icitud de envases <b>&gt;</b> |                            |                                     | 25%            | comunicación             |               |
| Cerrar sesión                 | >                             | Aceite mineral usado       |                                     |                |                          |               |
|                               |                               | Líquido: restos de aceite  | mineral.                            |                |                          |               |
|                               |                               | Envase 5 litros            | Envase 10 litros                    |                | Kilos (0                 | 0,00)         |
|                               |                               |                            |                                     |                |                          |               |
|                               |                               |                            |                                     |                |                          |               |
|                               |                               | Aguas con formol           |                                     |                |                          |               |
|                               |                               | Líquido: soluciones acuo   | sas orgánicas.                      |                |                          |               |
|                               |                               | Envase 5 litros            | Envase 10 litros                    |                | Kilos (0                 | 0,00)         |
|                               |                               |                            |                                     |                |                          |               |
|                               |                               |                            |                                     |                |                          |               |
|                               |                               | Bromuro de etidio          |                                     |                |                          |               |
|                               |                               | Sólido: geles, guantes, pa | pel absorbente.   Líquidos disoluci | iones.         |                          |               |
|                               |                               | Envase 5 litros            | Envase 10 litros                    |                | Kilos (0                 | 0,00)         |
|                               |                               |                            |                                     |                |                          |               |
|                               |                               |                            |                                     |                |                          |               |
|                               |                               | Cenizas y escorias         |                                     |                |                          |               |
|                               |                               | Sólido: material sometido  | o a un proceso de cremación.        |                |                          |               |
|                               |                               | Envase 30 litros           | Envase 60 litros                    |                | Kilos (0                 | 0,00)         |
|                               |                               |                            |                                     |                |                          |               |
|                               |                               |                            |                                     |                |                          |               |

• Rellenar con cantidad numérica el número de envases a trasladar por residuo.

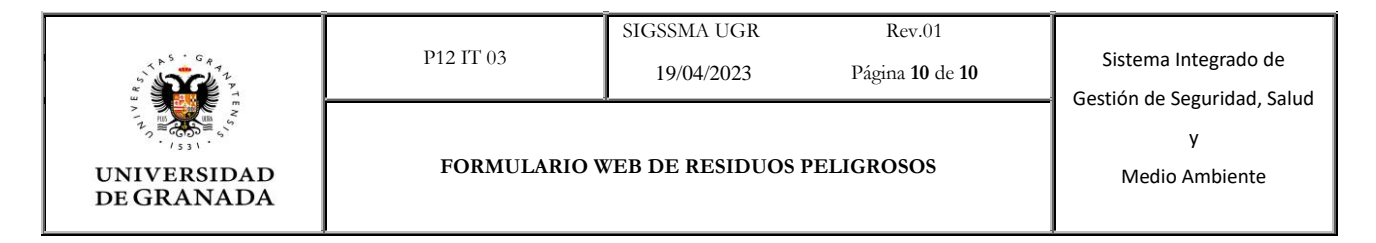

- Trasladar los residuos al Almacén Temporal de Residuos (ATR).
- Pesar los residuos por tipos y anotar el peso.
- Volver a entrar en el formulario y clicar en "Ver su envío anterior"

| , mormación , Bocancilos , resie | uos peligros | os / RETIRADA       |                   |                |                   |              |               |
|----------------------------------|--------------|---------------------|-------------------|----------------|-------------------|--------------|---------------|
| RESIDUOS PELIGROSOS:<br>RETIRADA | >            | Residuos            | s Peligro         | osos: T        | raslado           |              |               |
| Residuos peligrosos              | >            |                     | 2<br>Rosiduos a   | rotirar        | 3                 | <b>4</b>     | 5<br>Complete |
| Formulario                       | >            | Official productor  | a Residuos a l    | eurai v        | comentarios       | comunicación | Completo      |
| Cerrar sesión                    | >            |                     |                   |                | 25%               |              |               |
|                                  |              | Aceite mineral usad | 0                 |                |                   |              |               |
|                                  |              | Envase 5 litros     | Envase 10 litros  | Envase 30 litr | os Envase 60 litr | ros Otro     | Kilos (0,00)  |
|                                  |              |                     |                   |                |                   |              |               |
|                                  |              | Cenizas y escorias  |                   |                |                   |              |               |
|                                  |              |                     |                   |                |                   |              | Kilos (0.00)  |
|                                  |              | Envases 5 litros    | Envases 10 litros | Envase 30 litr | os Envase 60 litr | os Otro      | 1(103 (0,00)  |
|                                  |              | Envases 5 litros    | Envases 10 litros | Envase 30 litr | os Envase 60 litr |              |               |
|                                  |              | Envases 5 litros    | Envases 10 litros | Envase 30 litr | os Envase 60 litr |              |               |

• Anotar el peso total de cada tipo de residuos y enviar.